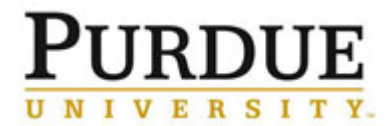

This document outlines the steps to maintain settings for Departments, including: adding or removing members and email notifications.

| Access Department                                                                                                    |                                                                                                    |  |  |
|----------------------------------------------------------------------------------------------------|----------------------------------------------------------------------------------------------------|--|--|
| Click <b>My Departments</b> .                                                                                           | <ul> <li>Manage Groups         <ul> <li>My Groups</li> <li>My Departments</li> <li>My Cores</li> <li>Purdue University</li> <li>People Search</li> </ul> </li> </ul>                                                                                                    |  |  |
| Find desired department listing<br>and click <b>view</b> .                                                              | Industrial and Physical Pharmacy       Park, Kinam (PUR) Lab       Cathy Skidmore       View         Taylor, Lynne (PUR) Lab       Crystal Rice       Yeo, Yoon (PUR) Lab       Crystal Rice         Yeo, Yoon (PUR) Lab       Cynthia Divan       Li, Tonglei (PUR) Lab       Eric Francis         Topp, Elizabeth (PUR) Lab       Jacqueline Ward       Jacqueline Ward         Zhou, Qi (PUR) Lab       Jacqueline Ward       Byrn. Stephen (PUR) Lab         Byrn, Stephen (PUR) Lab       Bilinsky, Raymond (PUR) Lab       Pinal, Rodolfo (PUR) Lab         Morris, Kenneth (PUR) Lab       Morris, Kenneth (PUR) Lab       Bilinsky, Gaitaras (PUR) Lab         Smith, Daniel (PUR) Lab       Smith, Daniel (PUR) Lab       Bilinsky, Caymond (PUR) Lab |  |  |
| Add Department Member                                                                                                   |                                                                                                    |  |  |
| Click <b>Members</b> tab.                                                                                               | Groups Members Settings                                                                                                    |  |  |
| Enter <b>last name</b> and click<br><b>Search</b> . Select the name to be<br>added, the role, and click <b>Invite</b> . | Manage administrator and staff access   Add additional members:   weatherford   Search   1 results for weatherford:     Name   Tiffany LB Weatherford   Invite                                                                                                    |  |  |

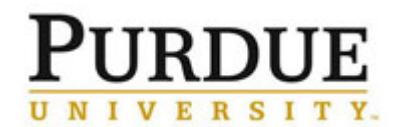

| Remove Department Member                                                                                                    |                                                                                                    |                            |  |
|----------------------------------------------------------------------------------------------------|----------------------------------------------------------------------------------------------------|----------------------------|--|
| Click 🔀 to remove member<br>from list.                                                                                                    | current managers and employees         Name         Cathy Skidmore       cskidmor@purdue.edu       2         Crystal Rice       rice112@purdue.edu       2         Cynthia Divan       cmdivan@purdue.edu       2         Eric Francis       efranci@purdue.edu       2         Jacqueline Ward       jrward@purdue.edu       2         Tiffany LB Weatherford       tweathe@purdue.edu       7654961854 | IX<br>IX<br>IX<br>IX<br>IX |  |
| Edit Email Notifications                                                                                                    |                                                                                                    |                            |  |
| Click <b>Settings</b> tab.                                                                                                    | Groups Members Settings                                                                                                    |                            |  |
| To receive user access<br>requests in addition to the PI<br>receiving the request, click<br>checkbox next to <b>Department</b><br>will receive lab access<br>requests and rejections.<br>Or<br>To receive user access<br>requests instead of the PI<br>receiving the request, click<br>checkbox next to <b>Only</b><br>department managers will<br>receive lab access requests<br>and rejections. | <ul> <li>✓ Department will receive lab access requests and rejections </li> <li>Or</li> <li>✓ Only department managers will receive lab access requests and rejections </li> </ul>                                                                                                    | ]                          |  |
| Click <b>Save</b> .                                                                                                    | Save                                                                                                    |                            |  |